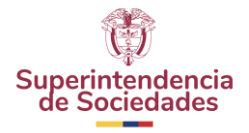

## ¿CÓMO DESCARGAR Y VER ARCHIVOS ENVIADOS CON **EXTENSIÓN STR?**

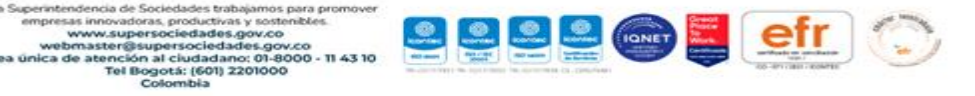

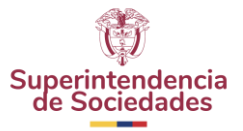

- 1. Ingrese a la plataforma Storm Web. <u>https://sissoc.supersociedades.gov.co/stormWeb/#/login</u>
- 2. Digite el usuario (Nit de la empresa sin punto ni dígito de verificación) y contraseña.

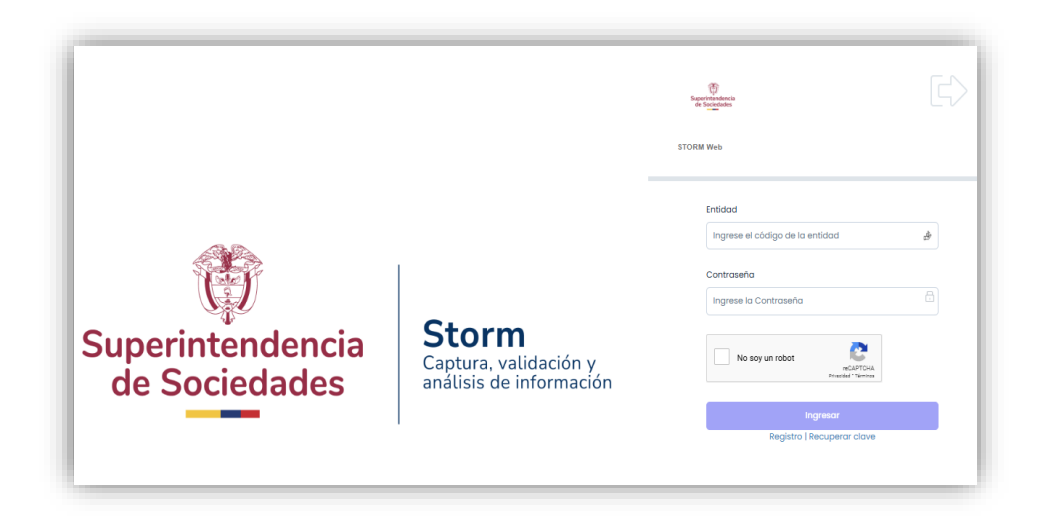

3. Acceda al menú y seleccione "Radicados" - "Listar envíos radicados y sin radicar"

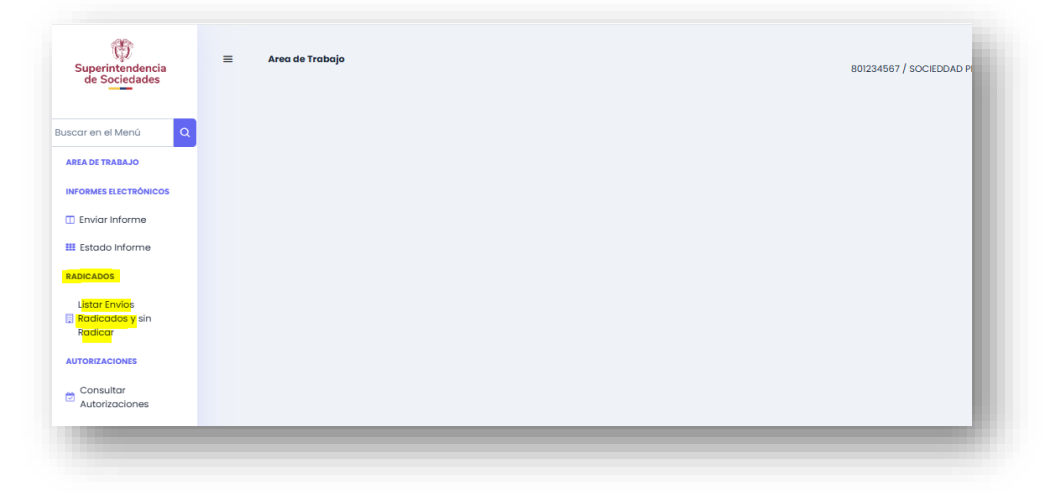

- 4. Consulte el informe enviado que desea descargar
  - Seleccione el informe
  - Fecha de corte del informe
  - Clip en consultar

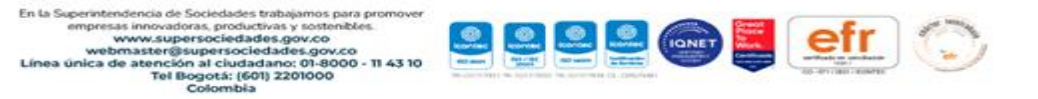

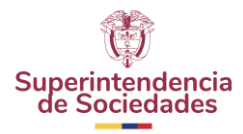

| 西                                                                                                    | Informe                                                                                                    |                                             |                                                        |                                 |                             |                    |
|----------------------------------------------------------------------------------------------------|----------------------------------------------------------------------------------------------------|---------------------------------------------|--------------------------------------------------------|---------------------------------|-----------------------------|--------------------|
| uperintendencia<br>de Sociedades                                                                                            | 75 - 75-SAGRILAFT - RMM Y PTEE                                                                                                    |                                             |                                                        |                                 |                             | × ×                |
|                                                                                                    | Periodicidad                                                                                                    |                                             | Fecha de Corte                                         |                                 |                             |                    |
| ar en el Menú 🔍                                                                                                    | TODAS                                                                                                    | ×                                           | 2023/12/31                                             |                                 |                             | e                  |
| A DE TRABAJO                                                                                                    |                                                                                                    |                                             | Consultar                                              |                                 |                             |                    |
| ORMES ELECTRÓNICOS                                                                                                    |                                                                                                    |                                             |                                                        |                                 |                             |                    |
| Enviar Informe                                                                                                    |                                                                                                    |                                             |                                                        |                                 |                             |                    |
|                                                                                                    |                                                                                                    |                                             |                                                        |                                 |                             |                    |
| Estado Informe                                                                                                    | Envios Radicados Envios pendientes                                                                                                    | por radicar                                 |                                                        |                                 |                             |                    |
| Estado Informe<br>DICADOS                                                                                                   | Envios Radicados Envios pendientes                                                                                                    | por radicar                                 |                                                        |                                 |                             |                    |
| Estado Informe<br>ADICADOS<br>Listar Envíos<br>Radicados y sin                                                              | Envios Radicados Envios pendientes                                                                                                    | por radicar                                 |                                                        |                                 |                             |                    |
| Estado Informe<br>LDICADOS<br>Listar Envíos<br>Radicados y sin<br>Radicar                                                   | Envios Radicados Envios pendientes 7 columnas seleccionadas                                                                                  | por radicar                                 |                                                        | Descaraar                       | Ver                         |                    |
| Estado Informe<br>DICADOS<br>Listar Envios<br>Radicados y sin<br>Radicar<br>TORIZACIONES                                    | Envice Radicades Envice pendientes 7 columnos seleccionados  Informe 11                                                                      | por radicar<br>Fecha de Corte 11            | Fecha de Recepción 👉                                   | Descargar<br>Archivo<br>Enviado | Ver<br>Archivo<br>Respuesta | N° d               |
| Estado Informe<br>DICADOS<br>Litate Envíos<br>Radicade y sin<br>Radicar<br>TORIZACIONES<br>Consultar<br>Autorizaciones      | Envios Radicados     Envios pendientes       7 columnas seleccionadas     >       Informe 11                                                 | per radicar<br>Fecha de Corte 11            | Facha de Bacapción jr                                  | Descargar<br>Archivo<br>Enviado | Ver<br>Archivo<br>Respuesta | N° d               |
| Estado Informe<br>DICADOS<br>Listar Envíos<br>Radicados y sin<br>Radicar<br>TORIZACIONES<br>Consultar<br>Autorizaciones     | Envice Radicades     Envice pendientes       7 columnas seleccionadas        Informe 11        Buscar por informe                            | Fecha de Corte 1] Buscar por Fecha de Corte | Fecha de Recepción jr<br>Buscor por Fecha de recepción | Descargar<br>Archivo<br>Enviado | Ver<br>Archivo<br>Respuesta | N° d<br>Buscar por |
| E Estado Informe<br>ADICADOS<br>Listor Envios<br>Radicados y sin<br>Radicar<br>JTORIZACIOHES<br>Consultor<br>Autorizaciones | Envice Radicades Envice pendientes       7 columnas seleccionadas v       Informe 11       Buscar por informe       To chana atra observanta | Fecho de Corte 1] Buscor por Fecho de Corte | Fecha de Recepción j/<br>Buscar por Fecha de recepción | Descargar<br>Archivo<br>Enviado | Ver<br>Archivo<br>Respuesta | Nº d<br>Buscar por |

5. El informe descarga en extensión .STR

| Superintendencia                                                                             | 75 - 75-SAGRILAFT - RMM Y PTEE                                   |                                                |                                                          |                                 |                             | × •                               |
|----------------------------------------------------------------------------------------------|------------------------------------------------------------------|------------------------------------------------|----------------------------------------------------------|---------------------------------|-----------------------------|-----------------------------------|
| de sociedades                                                                                | Periodicidad                                                     |                                                | Fecha de Corte                                           |                                 |                             | _                                 |
| icar en el Menú Q                                                                            | TODAS                                                            | ×                                              | × 2023/12/31                                             |                                 |                             | 8                                 |
| REA DE TRABAJO                                                                               |                                                                  |                                                | Consultor                                                |                                 |                             |                                   |
| IFORMES ELECTRÓNICOS                                                                         |                                                                  |                                                |                                                          |                                 |                             |                                   |
| Enviar Informe                                                                               |                                                                  |                                                |                                                          |                                 |                             |                                   |
| Estado Informe                                                                               | Envios Radicados Envios pendiente                                | s por radicar                                  |                                                          |                                 |                             |                                   |
| 10/01/00/                                                                                    |                                                                  |                                                |                                                          |                                 |                             |                                   |
|                                                                                              |                                                                  |                                                |                                                          |                                 |                             |                                   |
| Listar Envios                                                                                | 7 columnas seleccionadas 🛛 🗸                                     |                                                |                                                          |                                 |                             |                                   |
| Listar Envios<br>Radicados y sin<br>Radicar                                                  | 7 columnas seleccionadas 🗸 🗸                                     |                                                |                                                          | Descargar                       | Ver                         |                                   |
| Listar Envios<br>Radicados y sin<br>Radicar                                                  | 7 columnas seleccionadas → ↓                                     | Fecha de Corte 🏌                               | Fecho de Recepción 👉                                     | Descargar<br>Archivo<br>Enviado | Ver<br>Archivo<br>Respuesta | N° de                             |
| Listar Envios<br>Radicados y sin<br>Radicar<br>Autorizaciones<br>Consultar<br>Autorizaciones | 7 columnas seleccionadas v<br>Inferme 11<br>Buscar por informe v | Fecha de Corte 11<br>Buscar por Fecha de Corte | Fecha de Recepción (JP)<br>Buscar por Fecha de recepción | Descargar<br>Archivo<br>Enviado | Ver<br>Archivo<br>Respuesta | N <sup>e</sup> de<br>Buscar por N |
| Listar Envios<br>Radicados y sin<br>Radicar<br>NUTORIZACIONES                                | 7 columnas seleccionadas v Inferme 11 Buscar por informe V       | Fecha de Corte 11<br>Buscar por Fecha de Corte | Fecha de Becepción (JP<br>Buscar por Fecha de recepción  | Descargar<br>Archivo<br>Enviado | Ver<br>Archivo<br>Respuesta | N* de<br>Buscar por N             |

| nforme                         |     |                | Historial de descargas recientes |  |
|--------------------------------|-----|----------------|----------------------------------|--|
| 75 - 75-SAGRILAFT - RMM Y PTEE |     |                | 75_801234567_20231231 (1).str    |  |
| eriodicidad                    |     | Fecha de Corte | 2.875 B • Hecho                  |  |
| TODAS                          | × 🗸 | 2023/12/31     |                                  |  |

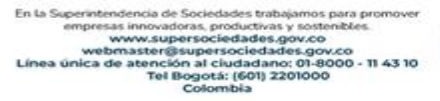

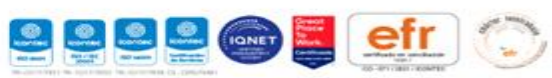

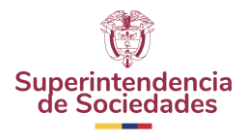

6. De Clic derecho y seleccione "mostrar carpeta"

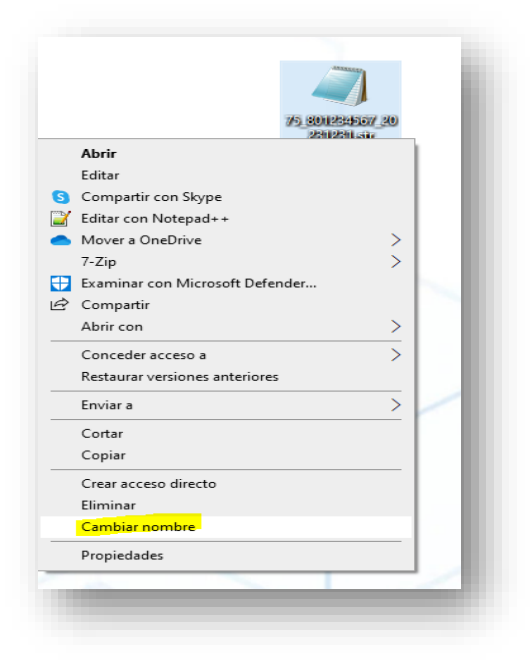

6. Remplace .STR por .ZIP y oprima "Enter"

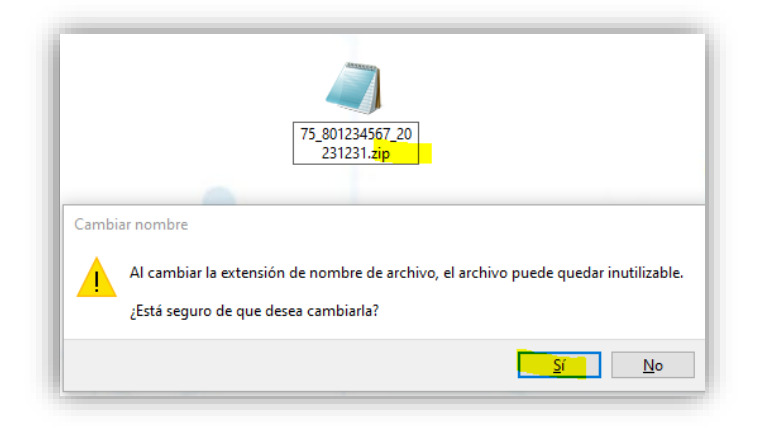

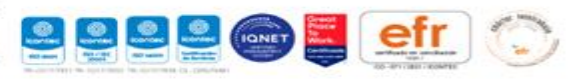

En la Superintendencia de Sociedades trabajamos para promover empresas innovadoras, productivas y sostenbles. www.supersociedades.gov.co webmaster@supersociedades.gov.co Linea única de atención al ciudadano: 01-8000 - 11 43 10 Tel Bogotá: (601) 2201000 Colombia

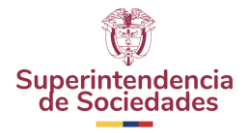

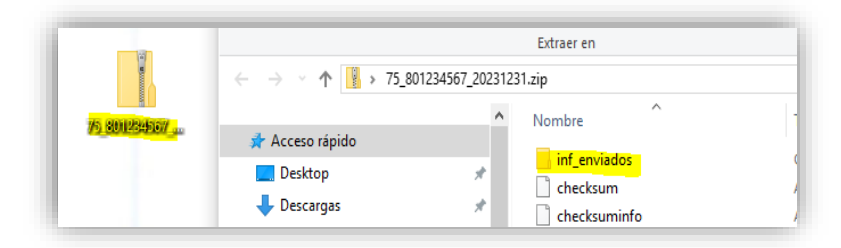

7. Copie la carpeta y péguela en el escritorio

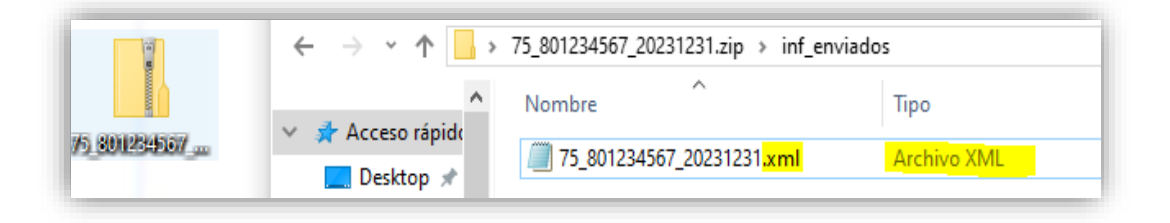

8. De click en "inf\_enviados" y copie el archivo con extensión XML

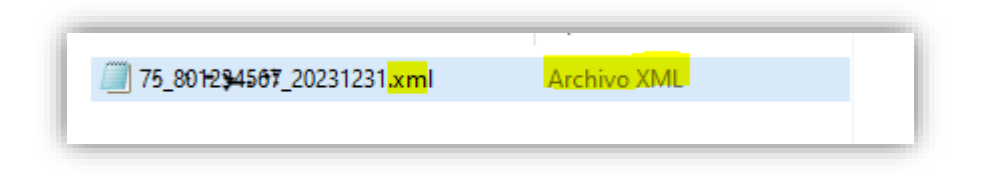

9. Ingrese al aplicativo STORM USER

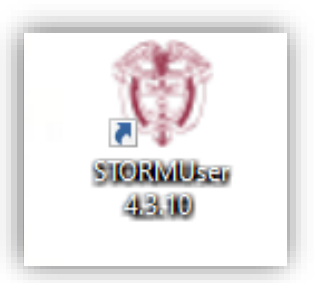

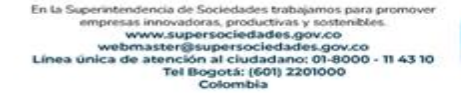

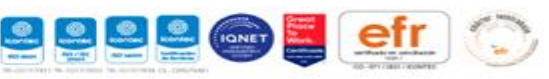

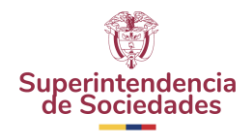

10. Opciones – ubicar archivo pega el archivo con extensión XML

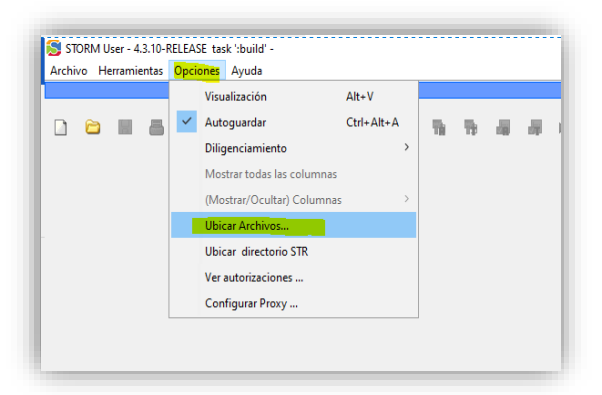

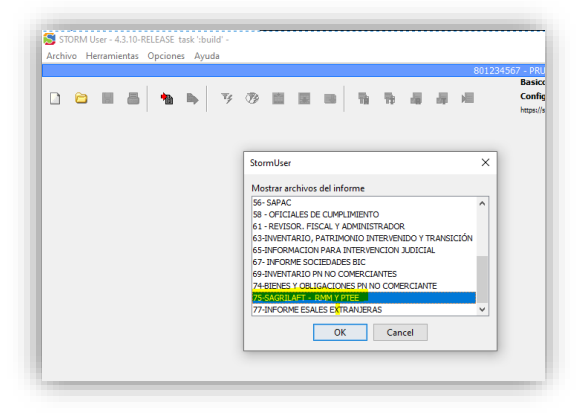

11. De click en "Archivo"- "Abrir informe"

| Alt+N<br>Alt+A<br>Alt+G |       | Ψ¢    | <b>B</b> |       |                                          |       |    |    |     |     |   |
|-------------------------|-------|-------|----------|-------|------------------------------------------|-------|----|----|-----|-----|---|
| Alt+A                   |       | Τş    | - CD     |       | Taxaa ahaa ahaa ahaa ahaa ahaa ahaa ahaa |       | _  | _  | _   | _   | _ |
| ALCO                    |       |       |          |       |                                          |       | 10 | 19 | -18 | 100 |   |
|                         |       |       |          |       |                                          |       |    |    |     |     |   |
| ual                     |       |       |          |       |                                          |       |    |    |     |     |   |
| Alt+X                   |       |       |          |       |                                          |       |    |    |     |     |   |
|                         | Alt+X | Alt+X | Alt+X    | Alt+X | Alt+X                                    | Alt+X |    |    |     |     | • |

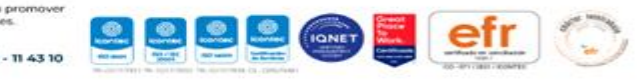

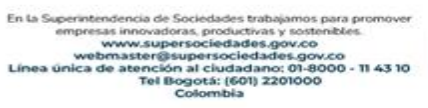

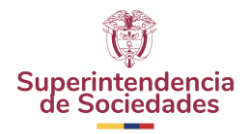

12. Seleccione el informe que requiere visualizar

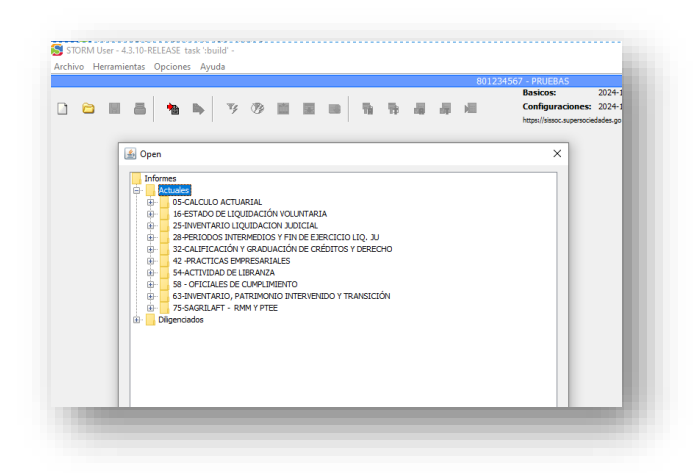

13. Seguido le deja visualizar la informacion.

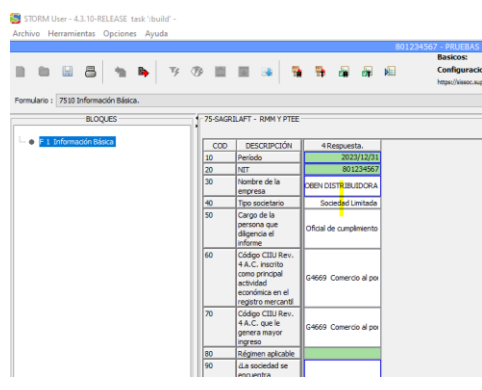

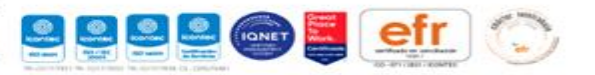